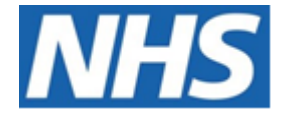

# NHS ELECTRONIC STAFF RECORD

# ESR-NHS0254 - GUIDE TO ESRBI COMPLIANCE TRENDING DASHBOARD

Information Classification: PUBLIC

| Owner:         | Development and Operations Team |
|----------------|---------------------------------|
| Author:        | Matt Madya                      |
| Creation Date: | December 2016                   |
| Last Updated:  | October 2023                    |
| Version:       | 7.0                             |

Approvals:

NameLee PaceyTitleDirector of Development & Operations

## DOCUMENT CONTROL

## **CHANGE RECORD**

| Date       | Author     | Version | Change Reference                         |
|------------|------------|---------|------------------------------------------|
| 29/12/2016 | Matt Madya | 0.1     | Initial Draft                            |
| 08/02/2017 | Matt Madya | 1.0     | Initial Release                          |
| 02/05/2018 | Matt Madya | 2.0     | Updated following R38                    |
| 01/10/2018 | Matt Madya | 3.0     | Updated following new ESRBI developments |
| 26/03/2019 | Matt Madya | 4.0     | Updated following new ESRBI developments |
| 22/03/2021 | Matt Madya | 5.0     | Annual Review                            |
| 01/04/2022 | Matt Madya | 6.0     | Annual Review                            |
| 27/10/2023 | Matt Madya | 7.0     | Annual Review                            |
|            |            |         |                                          |

## Reviewers

| Name              | Position                                                     |
|-------------------|--------------------------------------------------------------|
| Charlotte Hampton | Assistant Development Advisor - BI                           |
| Chris Holroyd     | Development Advisor - BI                                     |
| James Haddon      | Senior Development Advisor - BI, Reporting & Data Analysis   |
| Sam Wright        | Development Advisor - Workforce Information & Quality        |
| Kieron Walsh      | Senior Development Advisor - Workforce Information & Quality |
|                   |                                                              |

#### DISTRIBUTION

| Copy No. | Name           | Location        |  |
|----------|----------------|-----------------|--|
| 1        | Library Master | Project Library |  |
| 2        |                |                 |  |

## CONTENTS

| DOCUMENT CONTROL              | . 2 |
|-------------------------------|-----|
| Change Record                 | . 2 |
| Reviewers                     | . 2 |
| DISTRIBUTION                  | . 2 |
| CONTENTS                      | . 3 |
| Design Assumptions            | .4  |
| Examples                      | .4  |
| Compliance Trending Dashboard | .5  |
| Organisation Compliance Tab   | .6  |
| Compliance Timeline Tab       | . 7 |
| Compliance History Tab        | .9  |

## **Design Assumptions**

The following design assumptions have been made and can be applied to all analyses and dashboards:

- 1. All analyses have an export button to enable the user to export to their format of choice.
- 2. All analyses have an 'Add to Briefing Book' button enabled to allow the user to group national analyses together into a board-report type document.
- 3. All dashboards are designed on a screen resolution of 1024 x 768 pixels to prevent horizontal scroll bars being displayed (except where wide tables of data are required).

#### **Examples**

Where applicable, the examples included in this document contain fictional data only. The names and other personal details are fictional although look realistic enough to provide a useful example.

## **Compliance Trending Dashboard**

#### Description

This dashboard is designed to provide users with intelligence around compliance levels within the organisation.

#### Allocation

This dashboard is available to the following URPs:

XXX Administrator Self Service (Payroll Approvals Not Required)
XXX Administrator Self Service (Payroll Approvals Required)
XXX Career Management
XXX BI Administration
XXX HR Administration
XXX HR Administration (With RA)
XXX Learning Administration
XXX Manager Self Service (Payroll Approvals Not Required)
XXX Manager Self Service (Payroll Approvals Required)
XXX Supervisor Self Service (Limited Access)

#### **Organisation Compliance Tab**

#### Description

This tab is designed to show the competency compliance levels of staff grouped by organisation, specific organisation level (1-13), staff group, pay grade or supervisor up to three times. It provides users with a count and predicted % based on competencies that are due to expire within a user defined period and a count of future enrolments and predicted % based on competencies that are due to expire within a user due to expire within a user defined period including future enrolments.

Prompts are provided to enable users to select specific competencies or competency frameworks. When selecting a competency or framework, the analysis is updated to restrict to the assignments in the organisation that require the selections. Users have the option to exclude Open Ended Sickness Absence (Long Term) based on the Absence Start Date.

For example, if 5 people are in an organisation, three of them are in a position that requires a Fire Safety competency, and the other two are in a separate position that does not, if the analysis was updated to restrict to the fire safety competency, the assignment count would show '3' as only 3 assignments in that organisation require the selected competency.

#### Prompts

Organisation Job Role Competency Framework Competency Effective Date Employee Hire Date Effective Date (Historical Dates Only) Exclude Open Sickness Absence – Start Date <=

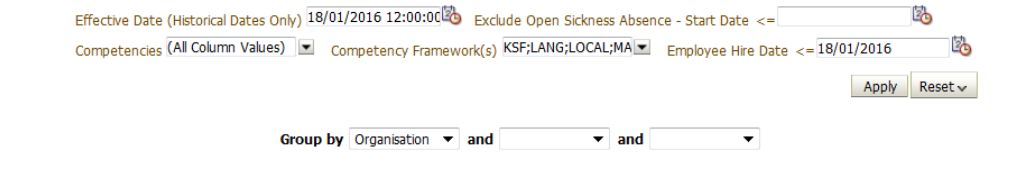

| Organisation             | Assignment Count | Required | Achieved | Compliance % | Expiring Soon | Predicted % | Future Enrolments | Predicted % (inc. Enrolments) |
|--------------------------|------------------|----------|----------|--------------|---------------|-------------|-------------------|-------------------------------|
| 504 NHS Development Team | 1                | 22       | 2        | 9.09%        | 0             | 9.09%       | 0                 | 9.09%                         |
| 504 NHS Development Team | 1                | 13       | 13       | 100.00%      | 0             | 100.00%     | 0                 | 100.00%                       |
| 504 NHS Development Team | 1                | 24       | 8        | 33.33%       | 0             | 33.33%      | 0                 | 33.33%                        |
| 504 NHS Development Team | 1                | 25       | 12       | 48.00%       | 0             | 48.00%      | 0                 | 48.00%                        |
| 504 NHS Development Team | 1                | 20       | 1        | 5.00%        | 0             | 5.00%       | 0                 | 5.00%                         |
| 504 NHS Development Team | 1                | 13       | 0        | 0.00%        | 0             | 0.00%       | 0                 | 0.00%                         |
| 504 NHS Development Team | 1                | 14       | 0        | 0.00%        | 0             | 0.00%       | 0                 | 0.00%                         |
| 504 NHS Development Team | 1                | 13       | 13       | 100.00%      | 0             | 100.00%     | 0                 | 100.00%                       |
| 504 NHS Development Team | 1                | 21       | 2        | 9.52%        | 0             | 9.52%       | 0                 | 9.52%                         |
| 504 NHS Development Team | 1                | 14       | 0        | 0.00%        | 0             | 0.00%       | 0                 | 0.00%                         |
| 504 NHS Development Team | 1                | 22       | 11       | 50.00%       | 0             | 50.00%      | 0                 | 50.00%                        |
| 504 NHS Development Team | 1                | 25       | 13       | 52.00%       | 0             | 52.00%      | 0                 | 52.00%                        |
| 504 NHS Development Team | 1                | 15       | 0        | 0.00%        | 0             | 0.00%       | 0                 | 0.00%                         |

By default the tab displays information by the organisation the employee is in, however this can be changed to group by a specific level if required.

### **Compliance Timeline Tab**

#### Description

The analysis returns a graph view which provides the number of employees due to expire in each month, grouped by competency (a different coloured line is provided for each competency selected). By default the analysis will not return any results as it requires the user to select competencies using the prompt. Beneath the graph view, a detail view is provided which lists employees and their relevant competencies and the start / end dates of each. The detail view is linked to the chart view – when the user clicks a point on the graph, the detail view will update to show details for the selected competency and month. The analysis includes an option to filter for 'Only required' or 'All competencies', depending on reporting needs.

#### Prompts

- \* Competencies
- \* Days to Look Ahead (default: 365)

Limit results to Required Competencies Only (default: No)

#### Data Items

| Assignment Number    |  |
|----------------------|--|
| Employee Name        |  |
| Organisation         |  |
| Competence Name      |  |
| Month                |  |
| Date From            |  |
| Date To              |  |
| Count of Assignments |  |

#### Example Screenshot

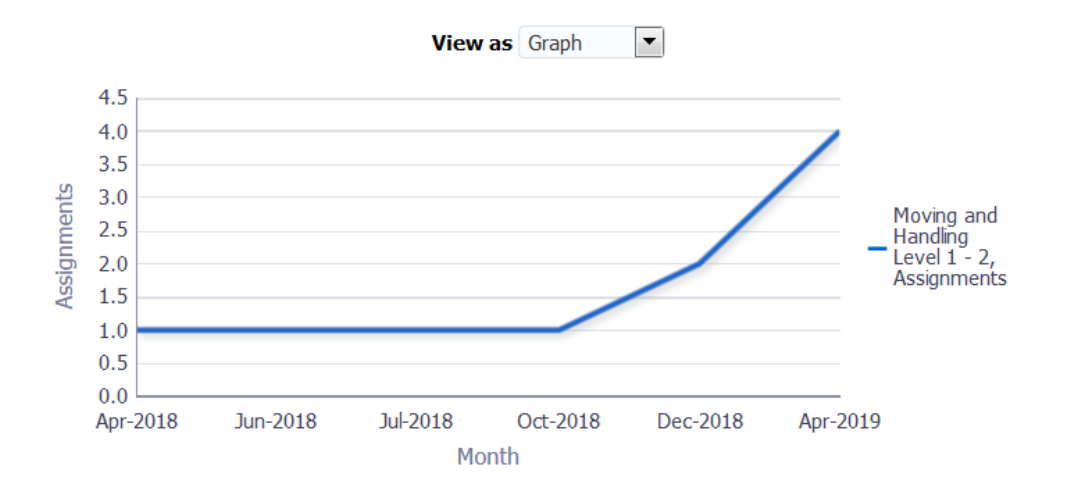

| Assignment Number | Name           | Organisation         | Competence Name                 | Date From  | Date To    |
|-------------------|----------------|----------------------|---------------------------------|------------|------------|
| 12345678          | Blogs, Mr. Joe | 000 NHS Organisation | Moving and Handling Level 1 - 2 | 07/04/2016 | 06/04/2018 |
| 12345678          | Blogs, Mr. Joe | 000 NHS Organisation | Moving and Handling Level 1 - 2 | 15/06/2016 | 14/06/2018 |
| 12345678          | Blogs, Mr. Joe | 000 NHS Organisation | Moving and Handling Level 1 - 2 | 18/07/2016 | 17/07/2018 |
| 12345678          | Blogs, Mr. Joe | 000 NHS Organisation | Moving and Handling Level 1 - 2 | 20/10/2016 | 19/10/2018 |
| 12345678          | Blogs, Mr. Joe | 000 NHS Organisation | Moving and Handling Level 1 - 2 | 16/12/2016 | 16/12/2018 |

### **Compliance History Tab**

#### Description

This analysis returns a summary view of competency requirements, competencies achieved and compliance percentage over a user defined period of time. Users are able to select a range of competency frameworks and competencies as required. Competency Requirements can be turned on or off depending on user requirements.

#### Data Items

| Title               | Description                                            |
|---------------------|--------------------------------------------------------|
| Competency Name     |                                                        |
| Org Level 1-13      |                                                        |
| Organisation        |                                                        |
| Staff Group         |                                                        |
| Job Role            |                                                        |
| Date                | MM-YYYY                                                |
| Requirements        | Count of Competencies Requirements                     |
| Achieved            | Count of Competencies Achieved                         |
| Percentage Achieved | Count of Competencies Achieved / Count of Competencies |
|                     | Requirements * 100                                     |

#### View Selector

Graph (default) Pivot Table Table

#### Prompts

Competency Framework(s) Competency Date Between Based on Competency Requirements (Default: Yes)

#### Example Screenshot

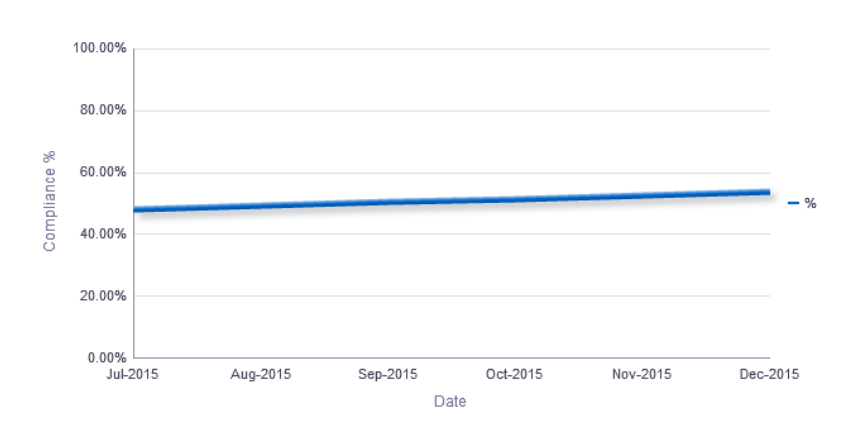